# ENLACE - Académico

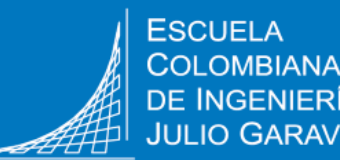

### Consultar el contenido programático de las asignaturas

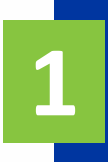

Ingresa al sistema digitando usuario y contraseña del correo institucional sin el dominio (@mail.escuelaing.edu.co)

Haz clic en el ícono Centro de alumnado.

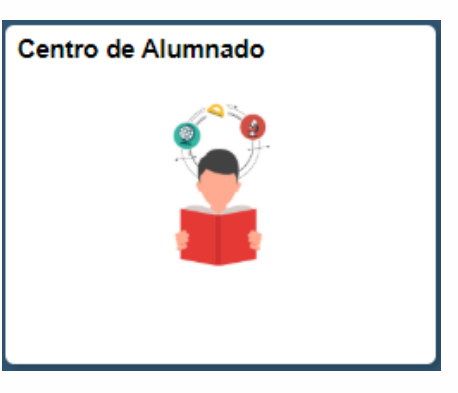

En la sección Info Académica ir a la barra desplegable Otros Vínc Académicos... selecciona opción la Condiciones Académicas; luego, haz clic en el botón Ir 🛞

| 🔻 Info Académica                                                                                                    |        |
|----------------------------------------------------------------------------------------------------|--------|
| <u>B</u> úsqueda<br><u>P</u> lan<br><u>I</u> nscribir<br><u>M</u> is Datos Acad<br>Políticas de Admisión<br>Solicitud de Servicios<br>Monitorias<br>Petición de Certificados |        |
| Otros Vínc Académicos                                                                                                    | v (>>> |

Verás el listado de las asignaturas agrupadas por niveles o semestre, según corresponda a tu plan de estudios, los grupos de electivas y las demás condiciones académicas que apliquen, con los respectivos créditos, calificaciones y estado.

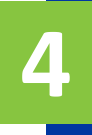

Haz clic en el nombre de la asignatura para la cual deseas consultar el contenido programático o syllabus

### 🔻 Programa Ing Electrónica

No Satisfecho: Programa Ing Electrónica

- Unidades: 188.00 oblig, 0.00 matriculadas, 188.00 necesarias
- Cursos: 59 obligatorios, 0 realizados, 59 necesarios.

#### Semestres

No Satisfecho: Semestres

🔻 Ing Electrónica Sem1

No Satisfecho: Ing Electrónica Sem1

- Unidades: 16.00 oblig, 0.00 matriculadas, 16.00 necesarias
- Cursos: 6 obligatorios, 0 realizados, 6 necesarios.

| Los siguientes | cursos pueden utilizarse pa    | ra cumplir o    | on este re | equisito:   |         |          |
|----------------|--------------------------------|-----------------|------------|-------------|---------|----------|
|                | Person                         | alizar   Ver To | do 🛛 🗖     | Primero 🕚 1 | -6 de 6 | 🕑 Último |
| Curso          | Descripción                    | Unidades        | Cuando     |             | Calif   | Estado   |
| FISI EGR1      | Expresión Gráfica 1            | 3.00            |            |             |         |          |
| FISI FIMF      | Física Mecánica y de Fluidos   | 4.00            |            |             |         |          |
| HUMA DEPD      | Deporte dirigido               | 0.00            |            |             |         |          |
| ICIV IINC      | Introducción a la ingeniería c | 2.00            |            |             |         |          |
| MATE ALLI      | Álgebra lineal                 | 3.00            |            |             |         |          |
| MATE CALD      | Cálculo Diferencial            | 4.00            |            |             |         |          |

## 5

### El sistema muestra la información de la asignatura.

Haz clic en el botón Información del Syllabus para desplegar la información del contenido programático de la respectiva asignatura.

### **Detalle Curso**

### Volver a Mis Condiciones Académicas

### FISI EGR1 - Expresión Gráfica 1

|      | liso                                                                                                    |                                                                                                    |                                                                                                    |                                                  |
|------|----------------------------------------------------------------------------------------------------|----------------------------------------------------------------------------------------------------|----------------------------------------------------------------------------------------------------|--------------------------------------------------|
|      | Grado                                                                                                    | Pregrado                                                                                                    |                                                                                                    | Ver Secciones Clase                              |
|      | Unidades<br>Sistema Calif                                                                                                    | 3.00                                                                                                    | hada 2.0                                                                                                    |                                                  |
|      | Sistema Cam                                                                                                    | Numerico Apro                                                                                                    | 0800 3.0                                                                                                    |                                                  |
|      | Componentes Curso                                                                                                    | Clase                                                                                                    | Obligatoria                                                                                                    |                                                  |
|      | Campus                                                                                                    | Bogotá                                                                                                    |                                                                                                    |                                                  |
|      | Grupo Académico                                                                                                    | Dpto. de Ci                                                                                                    | encias Básicas                                                                                                    | Información del Syllabus                         |
|      | Organización Académica                                                                                                    | Departamen                                                                                                    | nto Ciencias Nat                                                                                                    |                                                  |
|      |                                                                                                    |                                                                                                    |                                                                                                    |                                                  |
|      |                                                                                                    |                                                                                                    |                                                                                                    |                                                  |
|      |                                                                                                    |                                                                                                    |                                                                                                    |                                                  |
|      |                                                                                                    |                                                                                                    |                                                                                                    |                                                  |
|      | •                                                                                                    |                                                                                                    |                                                                                                    |                                                  |
| Info | rmación del Syllabus                                                                                                    |                                                                                                    |                                                                                                    |                                                  |
|      | ID Curso 100527 Evproción                                                                                                    | a Gráfica 1                                                                                                    |                                                                                                    |                                                  |
| Tom  | as del curso                                                                                                    | I Granca T                                                                                                    |                                                                                                    |                                                  |
| Tema |                                                                                                    |                                                                                                    |                                                                                                    |                                                  |
| Ter  | na general                                                                                                    |                                                                                                    |                                                                                                    |                                                  |
|      |                                                                                                    |                                                                                                    |                                                                                                    |                                                  |
|      | Descrinción - Dibuio de Ingeniería                                                                                                    | Fundamentar Fabi                                                                                                    |                                                                                                    |                                                  |
|      |                                                                                                    | Elinaginaniae Egni                                                                                                    | o Domoro - Editorial Eccuela Cr                                                                                               | olombiana do Ingonioría -2007                    |
|      | - Métodos Gráficos- Ei                                                                                                    | -Fundamentos - Fabi<br>iercicios de Laborator                                                                                                    | o Romero - Editorial Escuela Co<br>rio - Autor Fabio Romero - Edito                                                           | olombiana de Ingeniería -2007<br>rial ECI - 2007 |
|      | - Métodos Gráficos- Ej<br>- Geometría Descriptiv                                                                                                    | jercicios de Laborato<br>/a - Autor B. Leigthon                                                                                                    | o Romero - Editorial Escuela Co<br>rio - Autor Fabio Romero - Edito<br>Wellman                                                | olombiana de Ingeniería -2007<br>rial ECI - 2007 |
|      | - Métodos Gráficos- Ej<br>- Geometría Descriptiv                                                                                                    | -Fundamentos - Fabi<br>jercicios de Laborator<br>/a - Autor B. Leigthon                                                                                                    | o Romero - Editorial Escuela Co<br>rio - Autor Fabio Romero - Edito<br>Wellman                                                | olombiana de Ingeniería -2007<br>rial ECI - 2007 |
|      | - Métodos Gráficos- Ej<br>- Geometría Descriptiv<br>CONTENIDO DETALLADO                                                                                                    | -Fundamentos - Fabi<br>jercicios de Laborator<br>/a - Autor B. Leigthon                                                                                                    | o Romero - Editorial Escuela Co<br>rio - Autor Fabio Romero - Edito<br>Wellman                                                | olombiana de Ingeniería -2007<br>rial ECI - 2007 |
|      | - Métodos Gráficos- Ej<br>- Geometría Descriptiv<br>CONTENIDO DETALLADO<br>Descripción Tema Horas /Seman                                                                                                    | -Fundamentos - Fabi<br>jercicios de Laborator<br>va - Autor B. Leigthon                                                                                                    | o Romero - Editorial Escuela Co<br>rio - Autor Fabio Romero - Edito<br>Wellman                                                | olombiana de Ingeniería -2007<br>rial ECI - 2007 |
|      | CONTENIDO DETALLADO<br>Descripción Tema Horas /Seman<br>1. SESIÓN 4.5                                                                                                    | -Fundamentos - Fabi<br>jercicios de Laborator<br>va - Autor B. Leigthon<br>na                                                                                                    | o Romero - Editorial Escuela Co<br>rio - Autor Fabio Romero - Edito<br>Wellman                                                | olombiana de Ingeniería -2007<br>rial ECI - 2007 |
|      | CONTENIDO DETALLADO<br>Descripción Tema Horas /Seman<br>1. SESIÓN 4.5<br>INTRODUCCIÓN A                                                                                                    | -Fundamentos - Fabi<br>jercicios de Laborator<br>va - Autor B. Leigthon<br>na<br>AL DIBUJO DE INGEI                                                                                             | o Romero - Editorial Escuela Ca<br>rio - Autor Fabio Romero - Edito<br>Wellman<br>NIERÍA                                      | olombiana de Ingeniería -2007<br>rial ECI - 2007 |
|      | CONTENIDO DETALLADO<br>Descripción Tema Horas /Seman<br>1. SESIÓN 4.5<br>INTRODUCCIÓN A<br>- Equipo de dibujo mar                                                                                                    | -Fundamentos - Fabi<br>jercicios de Laborator<br>va - Autor B. Leigthon<br>na<br>AL DIBUJO DE INGEI<br>nual - Lista de elemen                                                                   | o Romero - Editorial Escuela Ca<br>rio - Autor Fabio Romero - Edito<br>Wellman<br>NIERÍA<br>ntos                              | olombiana de Ingeniería -2007<br>rial ECI - 2007 |
|      | CONTENIDO DETALLADO  Descripción Tema Horas /Seman  1. SESIÓN 4.5  INTRODUCCIÓN A  Equipo de dibujo mar  Tamaños normalizad                                                                                                    | -Fundamentos - Fabi<br>jercicios de Laborator<br>/a - Autor B. Leigthon<br>la<br>AL DIBUJO DE INGEI<br>nual - Lista de elemei<br>los de papel - Norma                                           | o Romero - Editorial Escuela Ca<br>rio - Autor Fabio Romero - Edito<br>Wellman<br>NIERÍA<br>ntos<br>ICONTEC 1687              | olombiana de Ingeniería -2007<br>rial ECI - 2007 |
|      | CONTENIDO DETALLADO  Descripción Tema Horas /Seman  1. SESIÓN 4.5  INTRODUCCIÓN A  Equipo de dibujo mar  Tamaños normalizad  Marcos y Rótulos de  Time de Jénese y cost                                                                                                    | -Fundamentos - Fabi<br>jercicios de Laborator<br>va - Autor B. Leigthon<br>la<br>AL DIBUJO DE INGEI<br>nual - Lista de elemer<br>los de papel - Norma<br>planos                                 | o Romero - Editorial Escuela Ca<br>rio - Autor Fabio Romero - Edito<br>Wellman<br>NIERÍA<br>ntos<br>ICONTEC 1687              | olombiana de Ingeniería -2007<br>rial ECI - 2007 |
|      | CONTENIDO DETALLADO  Descripción Tema Horas /Seman                                                                                                    | -Fundamentos - Fabi<br>jercicios de Laborator<br>va - Autor B. Leigthon<br>la<br>AL DIBUJO DE INGEI<br>nual - Lista de elemei<br>os de papel - Norma<br>planos<br>pesores - Norma ICOI          | o Romero - Editorial Escuela Ca<br>rio - Autor Fabio Romero - Edito<br>Wellman<br>NIERÍA<br>ntos<br>ICONTEC 1687<br>NTEC 1777 | olombiana de Ingeniería -2007<br>rial ECI - 2007 |
|      | CONTENIDO DETALLADO  Descripción Tema Horas /Seman   SESIÓN 4.5  INTRODUCCIÓN A  Equipo de dibujo mar  Tamaños normalizad  Marcos y Rótulos de  Tipos de líneas y esp  Bibliografia  ESCALAS DE INGENI                                                                                                    | -Fundamentos - Fabi<br>jercicios de Laborator<br>va - Autor B. Leigthon<br>la<br>AL DIBUJO DE INGEI<br>nual - Lista de elemen<br>los de papel - Norma<br>planos<br>pesores - Norma ICO<br>IERÍA | o Romero - Editorial Escuela Ca<br>rio - Autor Fabio Romero - Edito<br>Wellman<br>NIERÍA<br>ntos<br>ICONTEC 1687<br>NTEC 1777 | olombiana de Ingeniería -2007<br>rial ECI - 2007 |
|      | CONTENIDO DETALLADO  Descripción Tema Horas /Seman                                                                                                    | -Fundamentos - Fabi<br>jercicios de Laborator<br>va - Autor B. Leigthon<br>la<br>AL DIBUJO DE INGEI<br>nual - Lista de elemen<br>os de papel - Norma<br>planos<br>pesores - Norma ICO<br>IERÍA  | o Romero - Editorial Escuela Ca<br>rio - Autor Fabio Romero - Edito<br>Wellman<br>NIERÍA<br>ntos<br>ICONTEC 1687<br>NTEC 1777 | olombiana de Ingeniería -2007<br>rial ECI - 2007 |
|      | CONTENIDO DETALLADO  Descripción Tema Horas /Seman                                                                                                    | AL DIBUJO DE INGEI<br>nual - Lista de elemen<br>os de papel - Norma<br>planos<br>pesores - Norma ICO<br>IERÍA<br>ma Métrico para Inge                                                           | o Romero - Editorial Escuela Ca<br>rio - Autor Fabio Romero - Edito<br>Wellman<br>NIERÍA<br>ntos<br>ICONTEC 1687<br>NTEC 1777 | olombiana de Ingeniería -2007<br>rial ECI - 2007 |
|      | Average Sector Sector Sec | AL DIBUJO DE INGEI<br>nual - Lista de elemen<br>os de papel - Norma<br>planos<br>leRÍA<br>ma Métrico para Inge<br>80                                                                            | o Romero - Editorial Escuela Ca<br>rio - Autor Fabio Romero - Edito<br>Wellman<br>NIERÍA<br>ntos<br>ICONTEC 1687<br>NTEC 1777 | olombiana de Ingeniería -2007<br>rial ECI - 2007 |

Soporte a través del Centro de Servicios Tecnológicos:

Aplicación móvil: Aranda Helper

Correo: serviciosti@escuelaing.edu.co

- Web: serviciosti.escuelaing.edu.co
- Chat en sitio web: serviciosti.escuelaing.edu.co